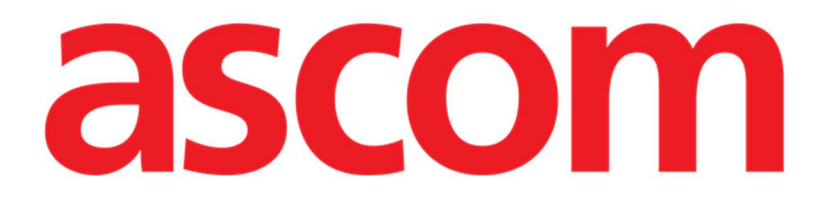

# Body Graph Manual del usuario

Versión 1.0

2025-07-04

Ascom UMS s.r.l. Unipersonale Via Amilcare Ponchielli 29, 50018, Scandicci (FI), Italia Tel. (+39) 055 0512161 - Fax (+39) 055 829030 www.ascom.com

## Contenido

| Digistat "Body Graph"                                                     |
|---------------------------------------------------------------------------|
| 1. Introducción                                                           |
| 2. Selección de pacientes                                                 |
| 3. Selección de módulos                                                   |
| 4. Descripción de la pantalla principal                                   |
| 4.1. Filtros                                                              |
| 4.1.1. Mostrar dispositivos retirados7                                    |
| 4.1.2. Visualización de dispositivos archivados incorrectamente9          |
| 5. Inserción del dispositivo11                                            |
| 5.1. Descripción de la ventana "Add device" (Añadir dispositivo)          |
| 5.1.1. Datos                                                              |
| 5.1.2. Parámetros                                                         |
| 6. Cómo retirar un dispositivo19                                          |
| 7. Cómo indicar el archivado incorrecto de un dispositivo21               |
| 8. Cómo editar los datos de un dispositivo23                              |
| 9. Cómo excluir una zona26                                                |
| 9.1. Cómo operar en una zona excluida29                                   |
| 9.1.1. Eliminar                                                           |
| 9.1.2. Archivado como incorrecto31                                        |
| 10. Actividades en un dispositivo                                         |
| 10.1. Añadir actividad32                                                  |
| 10.2. Editar, eliminar, indicar el archivado incorrecto de la actividad34 |

## Digistat "Body Graph"

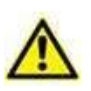

Para obtener información sobre las condiciones, precauciones, advertencias y uso previsto del producto, consulte USR ESP Digistat Care y/o USR ESP Digistat Docs (dependiendo de los módulos instalados - para Digistat Suite EU) o USR ENG Digistat Suite NA (para Digistat Suite NA). El conocimiento y la comprensión del documento correspondiente son obligatorios para un uso correcto y seguro de "Body Graph", descrito en este documento.

## 1. Introducción

El presente manual describe las funcionalidades y características de la aplicación web "Body Graph" de Digistat. Body Graph es una herramienta que permite documentar los dispositivos invasivos aplicados a un paciente, así como las posibles actividades realizadas sobre cada uno de ellos. Los dispositivos se representan sobre una figura esquemática del cuerpo humano, dividida en zonas corporales. La figura corporal que se muestra en la pantalla principal de la aplicación (Fig 3) puede variar, según configuración, en función de la edad y sexo del paciente (de momento están configuradas tres posibilidades: niño; hombre adulto; mujer adulta).

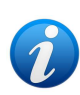

La imagen del cuerpo humano se carga automáticamente a partir de una consulta definida en la opción del sistema BodyAreaTypeCriteria. Las zonas del cuerpo y los dispositivos disponibles están definidos en la aplicación Digistat Web Configuration. Para obtener más información, póngase en contacto con los administradores del sistema.

## 2. Selección de pacientes

Digistat "Body Graph" solo puede iniciarse tras haber seleccionado un paciente. Si desea seleccionar un paciente:

Haga clic en el botón Seleccionar paciente como se indica Fig 1 A.

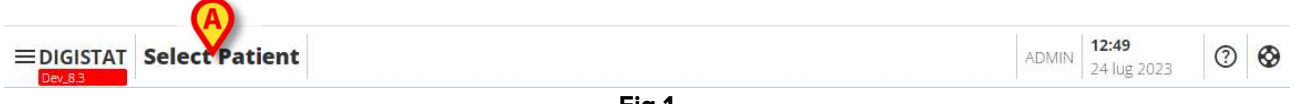

Fig 1

Se abrirá el módulo Patient Explorer Web. Consulte el manual de usuario de Digistat<sup>®</sup> Patient Explorer*Web (Documento: USR ESP Patient Explorer*) para obtener más instrucciones sobre las funcionalidades de gestión de pacientes.

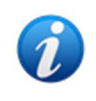

Se pueden configurar otros módulos para la selección de pacientes en lugar de Patient Explorer Web, dependiendo de la configuración. En ese caso, consulte la documentación específica para obtener las instrucciones. Cuando se selecciona un paciente, el nombre y los datos principales del paciente se muestran en el botón **Select Patient** (Seleccionar paciente) (Fig 2 **A**).

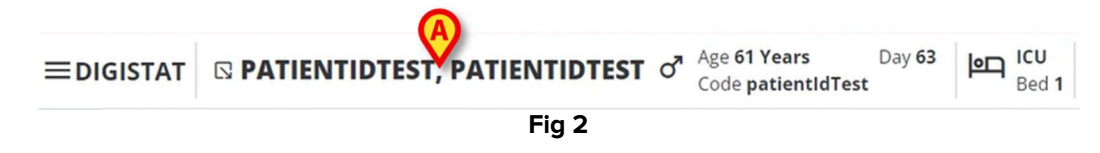

## **3. Selección de módulos**

Para iniciar Digistat "Body Graph":

> Haga clic en el icono el a barra lateral.

A continuación, se mostrará la pantalla principal de la aplicación (Fig 3 muestra un ejemplo).

## 4. Descripción de la pantalla principal

La pantalla principal de la aplicación muestra, de forma gráfica (a la izquierda) y en formato de tabla (a la derecha), los dispositivos ya registrados para el paciente seleccionado.

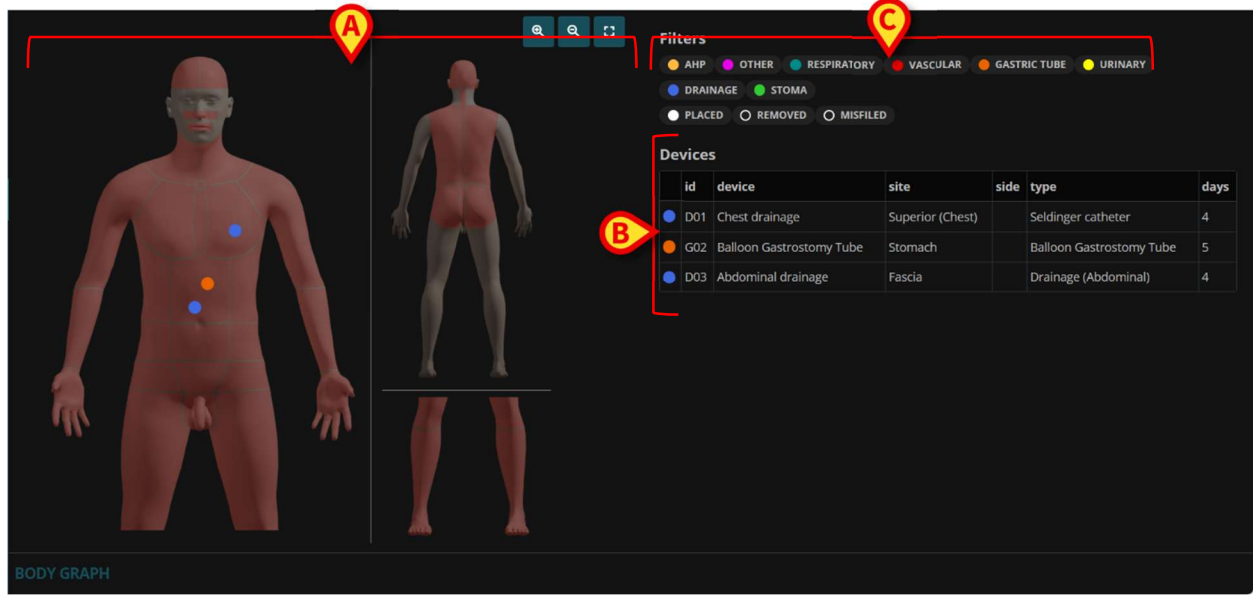

Fig 3

La imagen corresponder a un esquema del cuerpo humano (Fig 3 **A**, Fig 4). En este esquema, las zonas en rojo indican áreas disponibles para la inserción de dispositivos (es decir, son seleccionables; véase por ejemplo Fig 4**A**), mientras que las zonas en gris indican áreas no disponibles (no seleccionables; véase por ejemplo Fig 4 **B**). Los puntos de color corresponden a dispositivos. Cada punto está situado en la posición correspondiente a la ubicación física real del dispositivo en el cuerpo del paciente.

Los botones indicados en la Fig 4 **C** permiten ampliar la imagen (**S**), reducirla (**S**) o devolverla al tamaño original (**C**) después de cualquier redimensionamiento.

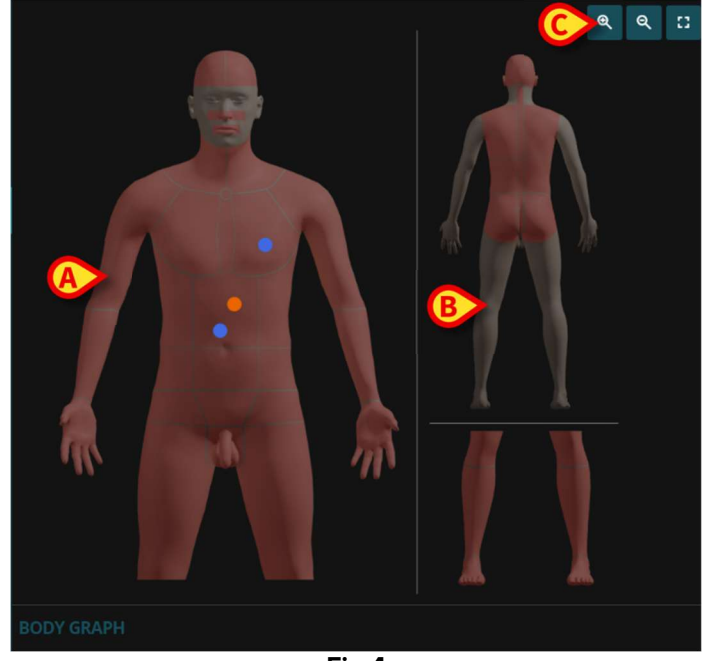

Fig 4

La tabla enumera los dispositivos ya presentes para el paciente seleccionado (Fig 3 B, Fig 5)

|   | id  | device                   | site             | side | type                     | days |
|---|-----|--------------------------|------------------|------|--------------------------|------|
| • | D01 | Chest drainage           | Superior (Chest) |      | Seldinger catheter       | 4    |
| • | G02 | Balloon Gastrostomy Tube | Stomach          |      | Balloon Gastrostomy Tube | 5    |
| • | D03 | Abdominal drainage       | Fascia           |      | Drainage (Abdominal)     | 4    |

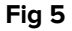

En la tabla, cada fila corresponde a un dispositivo. Para cada uno se proporciona la siguiente información:

- Icono de color, que indica el tipo de dispositivo y permite filtrar el dispositivo mostrado (para las funciones de filtrado, véase la sección 4.1);
- Identificador del dispositivo;
- Nombre del dispositivo (específico);
- Zona de aplicación;
- Lado de aplicación (si procede);
- Tipo de dispositivo (general);
- Días de permanencia.

Si un dispositivo no se revisa en la fecha programada, según los días indicados en el momento de su inserción (sección 5.1.1), se muestra un icono específico en la tabla. Véase, por ejemplo, Fig 6 **A**.

| De | Devices |                     |                  |      |                               |      |  |  |  |  |  |
|----|---------|---------------------|------------------|------|-------------------------------|------|--|--|--|--|--|
|    | id      | device              | site             | side | type                          | days |  |  |  |  |  |
| 0  | 000     | Device Test         | Lateral cervical |      | Device Test                   | 0    |  |  |  |  |  |
| 0  | A03     | Slings & Supports   | Upper Limb       |      | Shoulder Immobilisation Sling |      |  |  |  |  |  |
| 0  | 004     | Intracranial device | Subdural         |      | EVD                           |      |  |  |  |  |  |
| 0  | 005     | Intracranial device | Intraparenchymal |      | ICP Fiberoptic catheter       |      |  |  |  |  |  |
| •  | D06     | Chest drainage      | Mediastinum      |      | Fuhrman catheter              |      |  |  |  |  |  |
|    |         |                     |                  |      |                               |      |  |  |  |  |  |

Fig 6

## 4.1. Filtros

Los botones mostrados en la Fig 3 **A** y Fig 7 permiten filtrar los dispositivos ya presentes y mostrar sólo los tipos de dispositivos elegidos.

| id  | device                   | site    | side | type                     | • |
|-----|--------------------------|---------|------|--------------------------|---|
| D01 | Balloon Gastrostomy Tube | Stomach |      | Balloon Gastrostomy Tube | 4 |
| D03 | Abdominal drainage       | Fascia  |      | Drainage (Abdominal)     |   |
|     |                          |         |      |                          |   |

Fig 7

Los botones están todos seleccionados por defecto (es decir, por defecto se muestran todos los tipos de dispositivos).

Haga clic en un botón para deseleccionarlo y ocultar los dispositivos pertenecientes al tipo correspondiente.

Los dispositivos quedarán ocultos tanto en la mesa como en el mapa corporal de la izquierda. En Fig 8, por ejemplo, el botón **Drainage** (Drenaje) está deseleccionado. Por lo tanto, todos los dispositivos pertenecientes al tipo "Drenaje" (los caracterizados por el color azul) están ocultos.

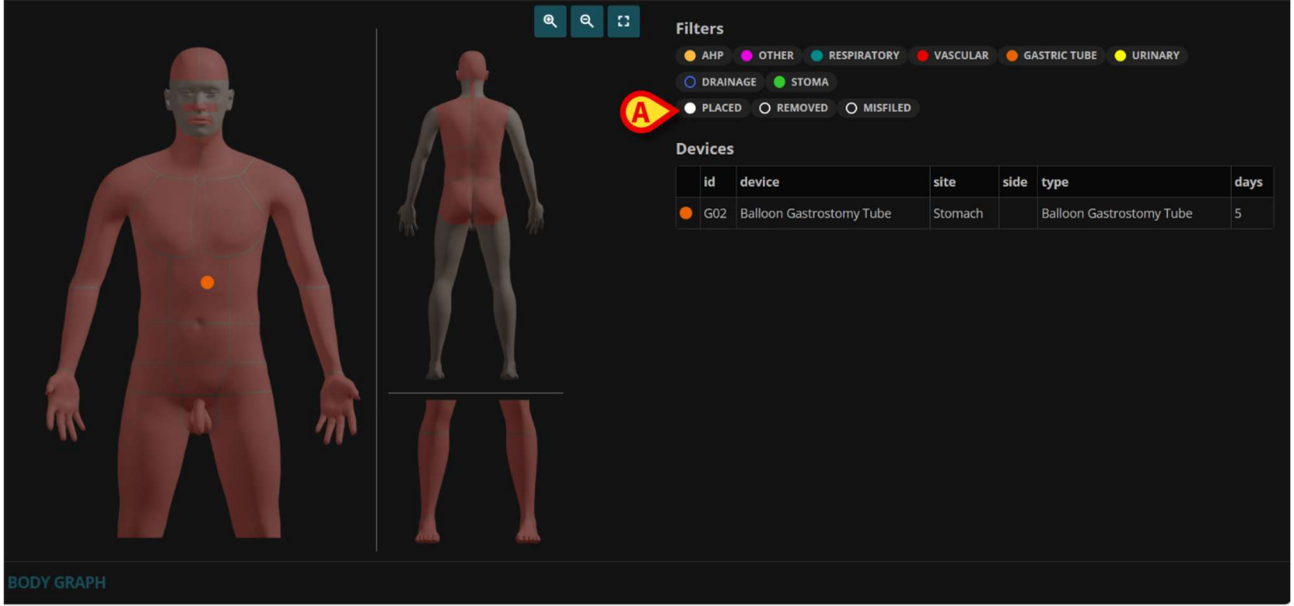

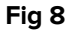

Haga clic de nuevo en un botón de filtro deseleccionado para seleccionarlo y volver a mostrar los dispositivos.

Los botones de opción indicados en la Fig 8 **A** permiten visualizar los dispositivos colocados, los retirados o los archivados incorrectamente (véase el párrafo 6 para el procedimiento de retirada de dispositivos y el párrafo 7 para el procedimiento de archivado incorrecto). Cada opción puede activarse o desactivarse de forma independiente (es decir, pueden seleccionarse las tres, dos, una o ninguna; si no se selecciona ninguna opción, no se mostrará ningún dispositivo).

## **4.1.1. Mostrar dispositivos retirados**

Para visualizar los dispositivos retirados:

> Pulse el botón de opción indicado en la Fig 9 A.

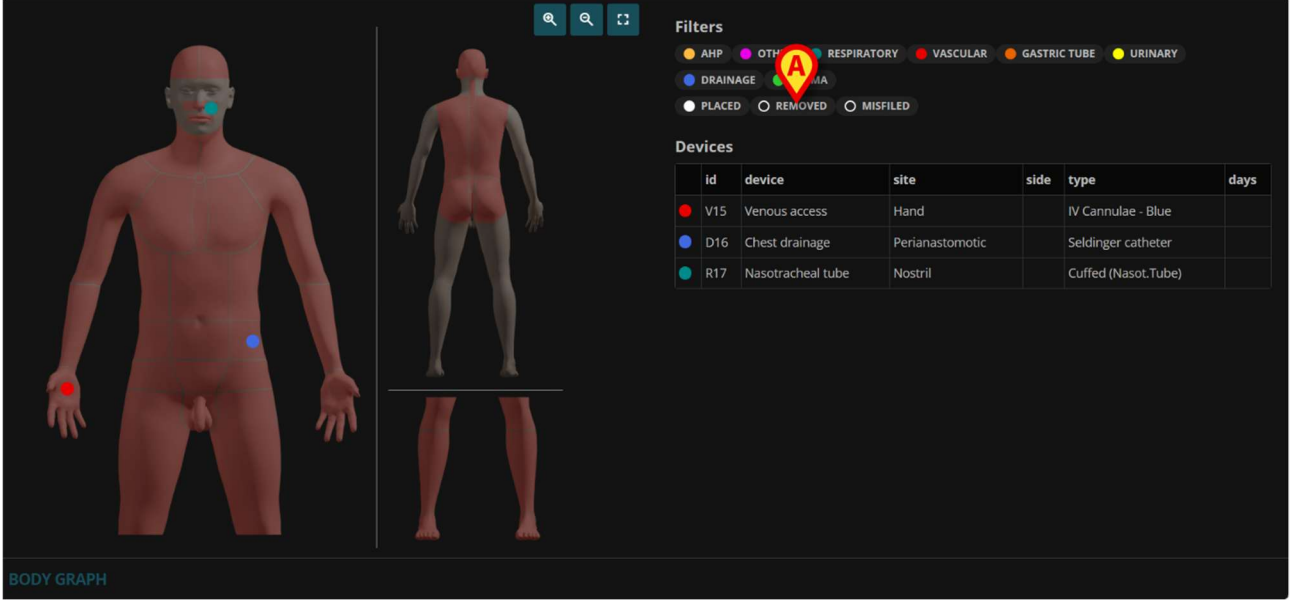

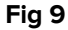

El botón aparecerá como seleccionado (Fig 10 **A**). Los dispositivos eliminados se mostrarán de nuevo como puntos grises en el mapa del cuerpo (Fig 10 **B**) y como filas adicionales en la tabla de dispositivos (Fig 10 **C**).

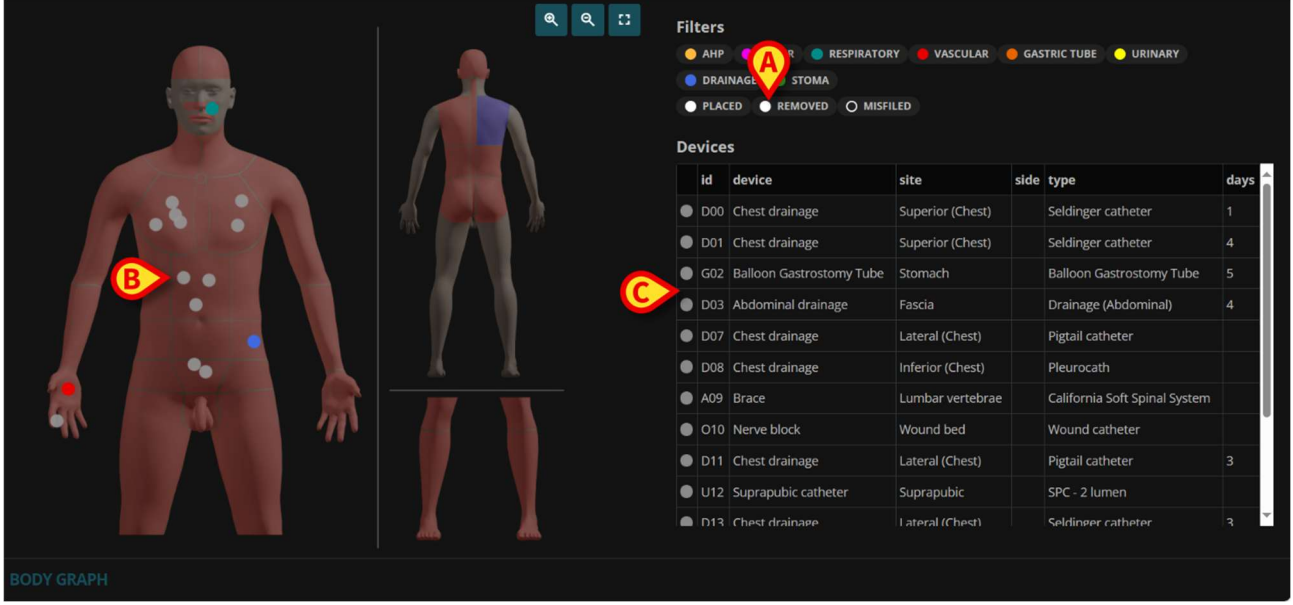

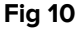

Los detalles de un dispositivo retirado pueden visualizarse haciendo clic en el punto gris correspondiente del mapa corporal o en la fila correspondiente de la tabla. Consulte Fig 11 para ver un ejemplo. Los detalles del dispositivo eliminado incluyen toda la información especificada anteriormente (consulte la sección 5 para obtener una descripción de la ventana de detalles del dispositivo) más la información relacionada con el procedimiento de eliminación (operador de eliminación, fecha/hora de eliminación y notas de eliminación - Fig 11 **A**).

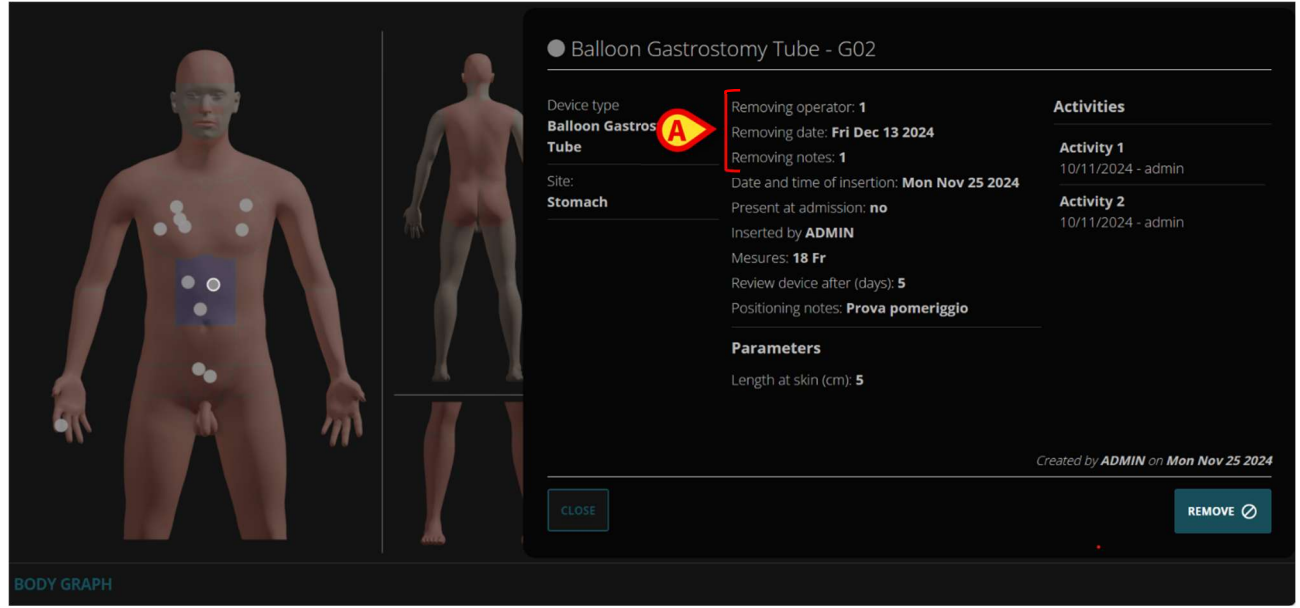

Fig 11

## 4.1.2. Visualización de dispositivos archivados incorrectamente

Para visualizar los dispositivos archivados incorrectamente:

Pulse el botón de opción indicado en la Fig 12 A.

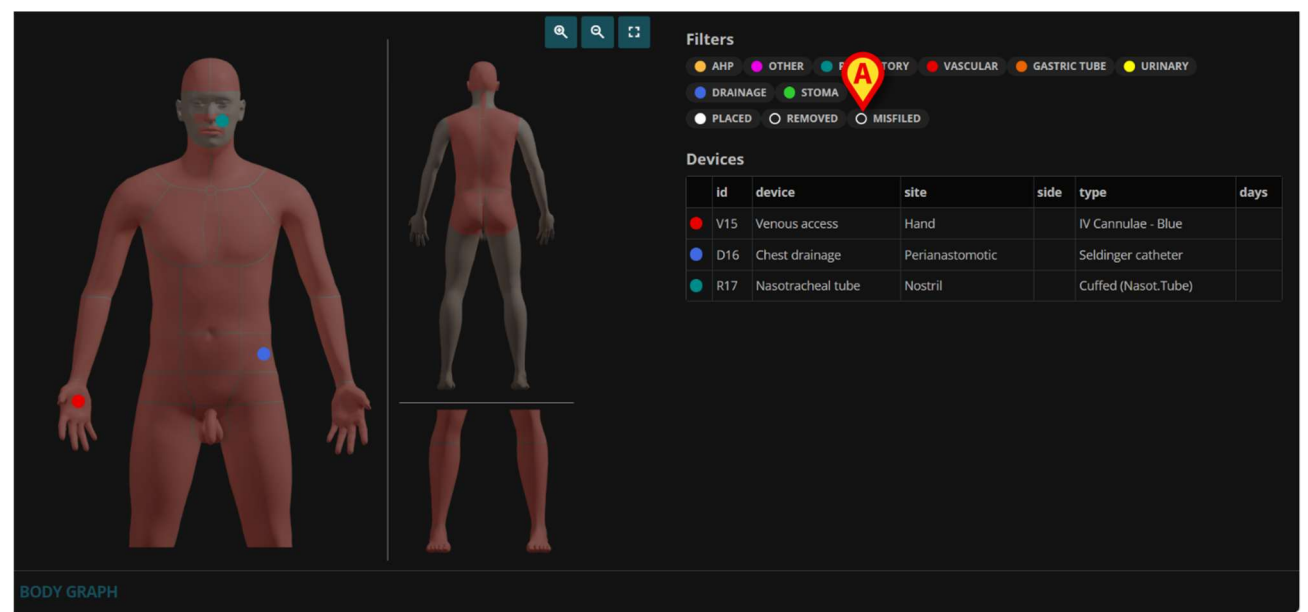

Fig 12

El botón aparecerá como seleccionado (Fig 13 **A**). Los dispositivos archivados incorrectamente se mostrarán de nuevo como puntos grises en el mapa del cuerpo (un tono de gris más oscuro en comparación con el gris "eliminado" - Fig 13 **B**) y como filas adicionales en la tabla de dispositivos (Fig 13 **C**).

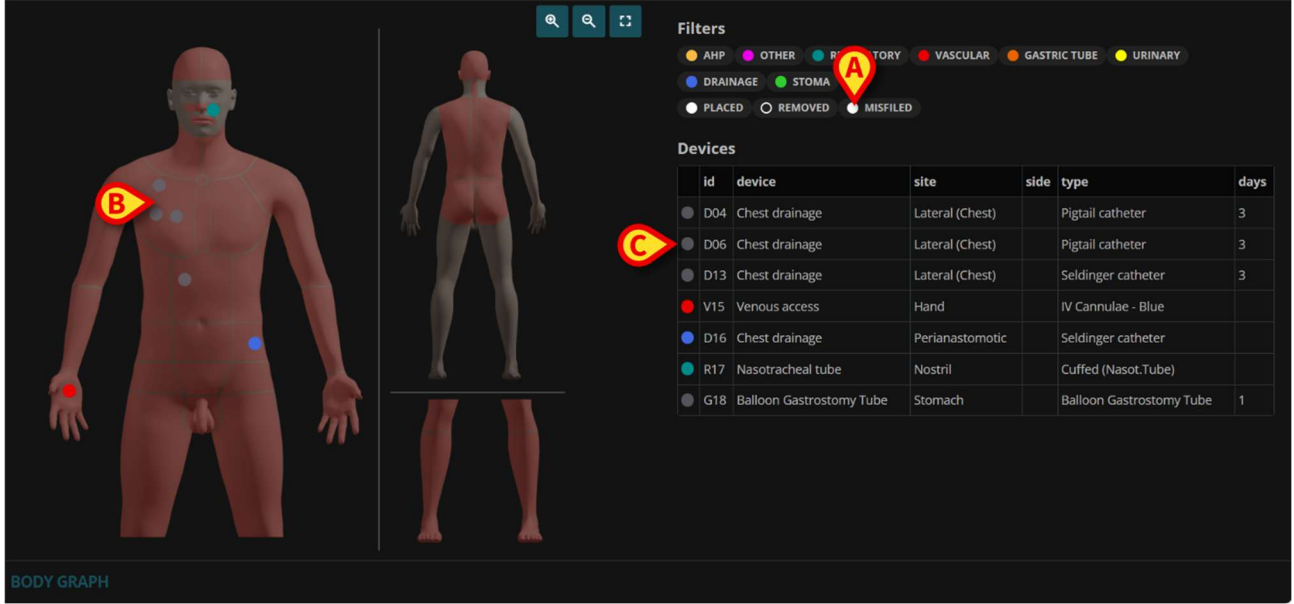

Fig 13

Los detalles de un dispositivo archivado incorrectamente pueden visualizarse haciendo clic en el punto gris correspondiente del mapa corporal o en la fila correspondiente de la tabla. Consulte Fig 14 para ver un ejemplo. La información del dispositivo archivado incorrectamente incluye todos los datos previamente especificados (consulte la sección 5 para la descripción de la ventana de detalles del dispositivo), además de los datos relativos al procedimiento de archivado incorrecto (profesional que hizo el archivado incorrecto y las observaciones sobre el archivado incorrecto - Fig 14 **A**)

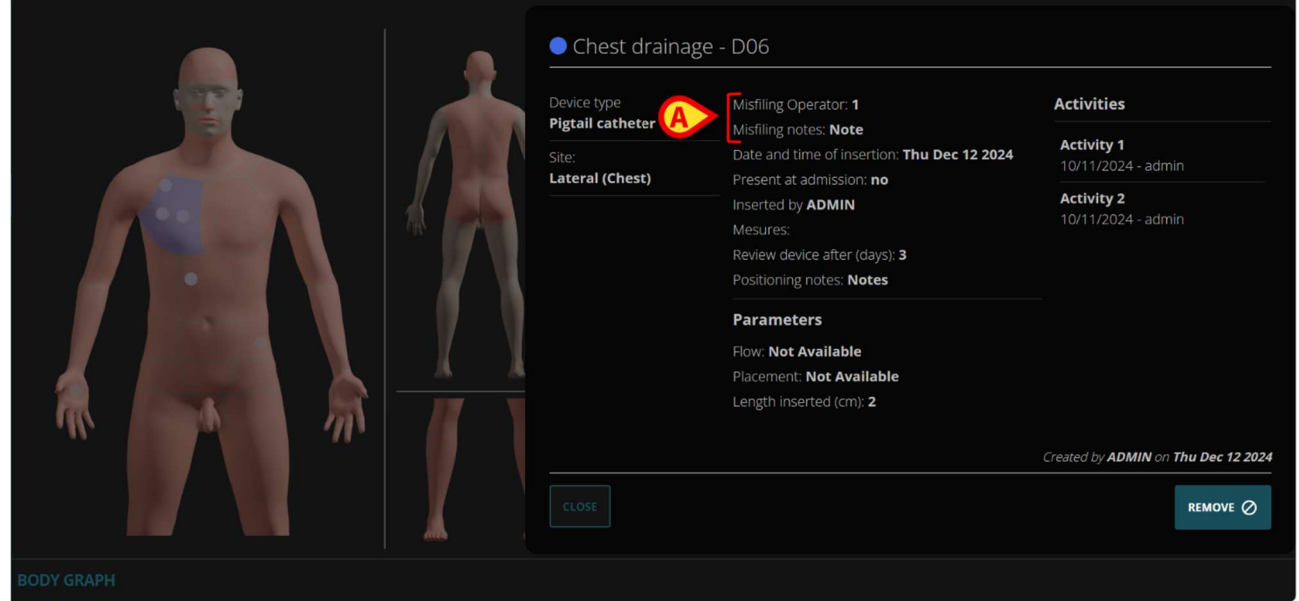

Fig 14

## 5. Inserción del dispositivo

Esta sección describe cómo documentar la colocación de un nuevo dispositivo en el paciente. La figura Fig 15 muestra un paciente sin dispositivos registrados.

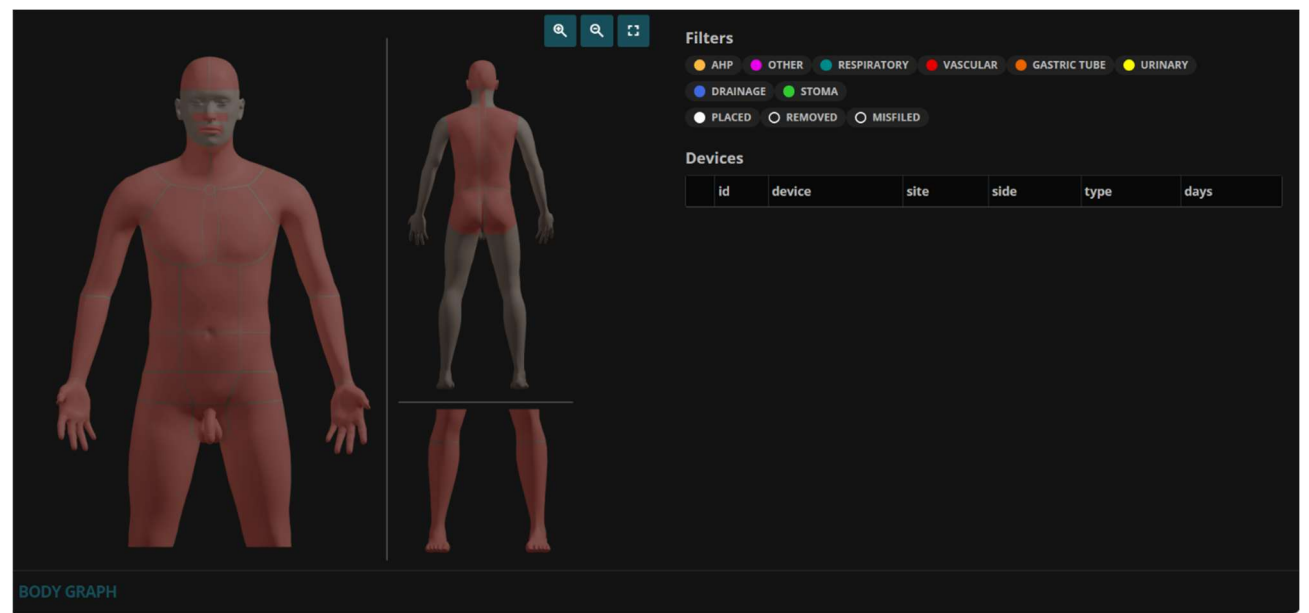

Fig 15

Para añadir un nuevo dispositivo:

> Mueva el puntero del ratón sobre el esquema corporal.

Las zonas se resaltarán cuando se alcancen con el puntero del ratón (Fig 16 A).

![](_page_10_Picture_7.jpeg)

Fig 16

Hacer clic, dentro del área resaltada, en la posición correspondiente a la ubicación del dispositivo.

La figura cambiará de la siguiente manera.

![](_page_11_Picture_2.jpeg)

Fig 17

Aparece una ventana que hace referencia a la zona sobre la que se ha hecho clic (Fig 18).

![](_page_11_Picture_5.jpeg)

La ventana especifica el nombre del área seleccionada (Fig 18 A).

Si hay otros dispositivos en la misma zona, éstos se enumeran en "Devices" (Dispositivos) (en la Fig 18 **B** no hay dispositivos ya presentes en la misma zona).

Algunas zonas pueden excluirse. Si existen zonas excluidas, estas se mostrarán en el apartado "Excluded sites" (Zonas excluidas). Consulte la sección 9 sobre el procedimiento de exclusión de zonas. Todas las zonas están disponibles en a Fig 18 **C**.

Para añadir un nuevo dispositivo:

> Haga clic en el botón Add new (Añadir nuevo) indicado en la Fig 18 D.

Aparece la ventana "Add Device" (Añadir dispositivo) (Fig 19). La ventana enumera todos los centros pertenecientes a la zona seleccionada.

| Add device       |                 |        |                  |       |        |
|------------------|-----------------|--------|------------------|-------|--------|
| Choose site      |                 |        |                  |       |        |
| Superior (Chest) | Lateral (Chest) | Medial | Inferior (Chest) | Chest |        |
| Pericardial      |                 |        |                  |       |        |
|                  |                 |        |                  |       | CANCEL |

Fig 19

> Haga clic en una zona para seleccionarlo.

Aparece otra ventana en la que se enumeran los tipos de dispositivos posibles para la zona seleccionada (Fig 20 **A**).

| Add devi                   |                      | B                       |        |
|----------------------------|----------------------|-------------------------|--------|
| Choose device type         | Filter by categories | Filter by device        |        |
| Oevice Test Activity       | • DRAINAGE           | DEVICE TEST             |        |
| 😑 Device type test         | AHP     OTHER TEST   | CHEST DRAINAGE<br>BRACE |        |
| Fuhrman catheter           |                      |                         |        |
| Pigtail catheter           |                      |                         |        |
| Pleurocath                 |                      |                         |        |
| Straight thoracic catheter |                      |                         |        |
|                            |                      |                         | 0      |
|                            |                      |                         | CANCEL |
|                            | 5: 00                |                         |        |

![](_page_12_Figure_6.jpeg)

Si son posibles diferentes tipos para el mismo sitio, la lista puede filtrarse (por categoría o por dispositivo - Fig 20 **B**).

> Haga clic en el tipo de dispositivo deseado.

(

El botón **Cancel** (Cancelar) (Fig 20 **C**) le permite salir del procedimiento. La flecha hacia atrás indicada en la Fig 20 **D** permite volver al paso anterior.

Se abre otra ventana que permite especificar las características del dispositivo (en Fig 21, se eligió el "catéter pigtail"). Esta ventana se describirá en la sección 5.1.

| Add device      |                            |                            |            |                        |  |  |
|-----------------|----------------------------|----------------------------|------------|------------------------|--|--|
| Device type:    | Data                       |                            | Parameters |                        |  |  |
| Site:           | Date and time of insertion |                            |            | Flow                   |  |  |
| Lateral (Chest) | 12/12/2024 01:24:32 PM     |                            |            | NOT AVAILABLE          |  |  |
|                 | Present at admission *     | Inserted by                |            | Placement              |  |  |
|                 | YES NO                     |                            | *          | SURGICAL NOT AVAILABLE |  |  |
|                 |                            | Review device after (days) |            | Length inserted (cm)   |  |  |
|                 | Desitioning nature         |                            |            |                        |  |  |
|                 |                            |                            |            |                        |  |  |
|                 |                            |                            |            |                        |  |  |
|                 |                            |                            |            |                        |  |  |
|                 |                            |                            |            |                        |  |  |
|                 |                            |                            |            |                        |  |  |
|                 |                            |                            |            |                        |  |  |
|                 |                            |                            |            | CANCEL SAVE            |  |  |
|                 |                            |                            |            |                        |  |  |

Fig 21

- > Especifique los datos del dispositivo como, por ejemplo, en Fig 22.
- Haga clic en Save (Guardar) (Fig 22 A).

| Add device                                          |                            |                                 |            |                                     |  |  |
|-----------------------------------------------------|----------------------------|---------------------------------|------------|-------------------------------------|--|--|
| Device type:                                        | Data                       |                                 | Parameters |                                     |  |  |
| <b>Pigtail catheter</b><br>Site:<br>Lateral (Chest) | Date and time of insertion |                                 | ä          | Flow<br>NOT AVAILABLE               |  |  |
|                                                     | Present at admission *     | Inserted by                     |            | Placement<br>SURGICAL NOT AVAILABLE |  |  |
|                                                     |                            | Review device after (days)<br>3 |            | Length inserted (cm)+<br>2          |  |  |
|                                                     | Positioning notes<br>Notes |                                 |            |                                     |  |  |
|                                                     |                            |                                 |            |                                     |  |  |
|                                                     |                            |                                 |            |                                     |  |  |
|                                                     |                            |                                 |            |                                     |  |  |

Se mostrará un punto en el esquema corporal en la posición correspondiente a la ubicación real del dispositivo en el cuerpo del paciente (Fig 23 **A**). Se añadirá una fila en la tabla de la derecha, en la que se indicarán las características principales del dispositivo (Fig 23 **B**).

![](_page_14_Picture_1.jpeg)

Fig 23

## 5.1. Descripción de la ventana "Add device" (Añadir dispositivo)

Este apartado describe la ventana que permite especificar las características de un dispositivo al ser añadido (ventana "Añadir dispositivo" – Fig 24).

| Adraice      |                            |                            |              |            | Ç        |       |               |
|--------------|----------------------------|----------------------------|--------------|------------|----------|-------|---------------|
| Device type: | Data                       |                            | Parame       | eters      |          |       |               |
| Site:        | Date and time of insertion |                            | Infl. balloo | on: Volume | <u>.</u> |       |               |
| Suprapubic   | 12/13/2024 09:08:40 AM     |                            | 3 ML         | 5 ML       | 10 ML    | 20 ML | 30 ML         |
|              | Present at admission *     | Inserted by                | 40 ML        | 50 ML      | 60 ML    | 70 ML | . 75 ML       |
|              | Size                       | Review device after (days) | 80 ML        | 90 ML      | 100 ML   | NOT   | AVAILABLE     |
|              |                            |                            | Infl. balloo | on: Fluid  |          |       |               |
|              | Positioning notes          |                            | STERILE      | WATER      | GLYCERI  | N10%  | NOT AVAILABLE |
|              |                            |                            | Length       |            |          |       |               |
|              |                            |                            | 200 MM       | 230 N      | 1M 300   | мм    | 400 MM        |
|              |                            |                            | NOT AV       | AILABLE    |          |       |               |
|              |                            |                            |              |            |          |       |               |
|              |                            |                            |              |            |          |       |               |
|              |                            |                            |              |            |          |       | INCEL SAVE    |

Fig 24

El tipo de dispositivo y el lugar de inserción se indican en la esquina superior izquierda (Fig 24 **A**).

### 5.1.1. Datos

La sección de datos (Fig 24 **B**, Fig 25) es la misma para todos los dispositivos y contiene información general sobre la inserción y el posicionamiento del dispositivo.

| Data                                                 |                                      |
|------------------------------------------------------|--------------------------------------|
| Date and time of insertion<br>12/13/2024 09:08:40 AM | <b></b>                              |
| Present at admission *                               | Inserted by                          |
| YES NO                                               | ~                                    |
| Size                                                 | Review device after (days)<br>+<br>— |
| Positioning notes                                    |                                      |
|                                                      |                                      |

Fig 25

Se especifica la siguiente información:

• Fecha y hora de inserción

La fecha/hora por defecto es la fecha/hora actual. Puede cambiarse a una fecha/hora pasada si la inserción real del dispositivo se realizó mucho antes de que hubiera posibilidad de registrarla en la aplicación "Body Graph".

Hay dos formas de cambiar la fecha/hora:

#### De la primera manera:

Haga clic en el parámetro que debe modificarse (por ejemplo, mes; día; horas; minutos, etc.).

La información seleccionada aparecerá resaltada (Fig 26 A).

![](_page_15_Picture_11.jpeg)

![](_page_15_Figure_12.jpeg)

- Escriba el nuevo valor en el teclado de la estación de trabajo.
- > Haga clic en otro lugar de la ventana.

#### Segunda vía:

➤ Haga clic en el icono i situado a la derecha del campoFig 27 ( A).

![](_page_16_Picture_1.jpeg)

Se abrirá una ventana de selección diurna (Fig 28).

| Date and time of insertion |      |     |     |    |      |    |          |     |             | ⊟ |
|----------------------------|------|-----|-----|----|------|----|----------|-----|-------------|---|
| D                          | ecer | nbe | r ~ |    | 2024 | ۱v | Time     |     |             |   |
| Su                         | Мо   | Tu  | We  | Th | Fr   | Sa | 10:30 AM | -   |             | ~ |
| 1                          | 2    | 3   | 4   | 5  | 6    | 7  | 11:00 AM | e a | fter (days) |   |
| 8                          | 9    | 10  | 11  | 12 | 13   | 14 | 11:30 AM |     |             |   |
| 15                         | 16   | 17  | 18  | 19 | 20   | 21 | 12:00 PM |     |             |   |
| 22                         | 23   | 24  | 25  | 26 | 27   | 28 | 12:30 PM |     |             |   |
| 29                         | 30   | 31  | 1   | 2  | 3    | 4  | 1:00 PM  |     |             |   |
| 10                         | - 0  |     |     | -  | -    |    | 1:30 PM  | -   |             |   |

![](_page_16_Figure_4.jpeg)

- Seleccione la fecha y hora deseadas.
- Haga clic en otro sitio.

#### • Presente en el ingreso

Se trata de información necesaria (obligatoria). Haga clic en **YES** (SÍ) si el dispositivo ya estaba presente en la admisión del paciente.

#### • Insertado por

Menú desplegable que contiene los nombres de los usuarios habilitados para insertar ese tipo de dispositivo. Haga clic en el nombre del menú para seleccionarlo.

#### • Tamaño

Menú desplegable con las opciones posibles. Haga clic en la opción deseada para seleccionarla.

![](_page_16_Picture_13.jpeg)

La etiqueta "Size" (Tamaño) puede cambiar en función de las características específicas del dispositivo. Puede ser, por ejemplo, "Longitud", "Altura", "Profundidad", etc.

#### • Revisar dispositivo después de (días)

Introducir manualmente el número de días o hacer clic en **en** los botones situados a la derecha para aumentar o disminuir el número de días (1 día por cada clic).

Si, transcurrido el número de días especificado, el dispositivo no se revisa, se mostrará un icono específico on la tabla de dispositivos para informar al usuario de que no se ha realizado la revisión programada (Fig 29 **A**).

| De | Devices |                     |                  |      |                               |      |  |  |  |  |  |
|----|---------|---------------------|------------------|------|-------------------------------|------|--|--|--|--|--|
|    | id      | device              | site             | side | type                          | days |  |  |  |  |  |
| 0  | 000     | Device Test         | Lateral cervical |      | Device Test                   | 0    |  |  |  |  |  |
| 0  | A03     | Slings & Supports   | Upper Limb       |      | Shoulder Immobilisation Sling |      |  |  |  |  |  |
| 0  | 004     | Intracranial device | Subdural         |      | EVD                           |      |  |  |  |  |  |
| 0  | 005     | Intracranial device | Intraparenchymal |      | ICP Fiberoptic catheter       |      |  |  |  |  |  |
| ۲  | D06     | Chest drainage      | Mediastinum      |      | Fuhrman catheter              |      |  |  |  |  |  |

Fig 29

• Notas de posicionamiento

Campo de texto libre. Escriba aquí cualquier información relevante sobre el posicionamiento del dispositivo.

#### 5.1.2. Parámetros

La sección de parámetros (Fig 24 **C**, Fig 30) cambia según el tipo de aparato y sus características. Cada aparato tiene sus propios parámetros, por lo que la sección de parámetros es específica para cada aparato. Para ello se pueden utilizar distintos tipos de campos (por ejemplo: de elección múltiple; botones de opción, menús desplegables, campos de texto libre, etc.). El contenido del campo se explica por sí mismo.

| Parame       | ters      |         |       |           |         |
|--------------|-----------|---------|-------|-----------|---------|
| infl. balloo | n: Volume |         |       |           |         |
| 3 ML         | 5 ML      | 10 ML   | 20 ML | 30 ML     |         |
| 40 ML        | 50 ML     | 60 ML   | 70 N  | IL 75 I   | ИL      |
| 80 ML        | 90 ML     | 100 ML  | NO    | T AVAILAB | ILE     |
| Infl. balloo | n: Fluid  |         |       |           |         |
| STERILE      | WATER     | GLYCERI | N10%  | NOT AV    | AILABLE |
| Length       |           |         |       |           |         |
| 200 MM       | 230 MI    | и зоо   | мм    | 400 MM    |         |
| NOT AV       | AILABLE   |         |       |           |         |
|              |           |         |       |           |         |
|              |           |         |       |           |         |
|              |           |         |       |           | SAVE    |

Fig 30

## 6. Cómo retirar un dispositivo

Para documentar que se ha retirado un dispositivo del cuerpo del paciente:

![](_page_18_Picture_2.jpeg)

Fig 31

- > o bien haga clic en la fila correspondiente de la tabla de dispositivos (Fig 31 A),
- > o haga clic en el punto de color correspondiente al esquema corporal (Fig 31 B).

En ambos casos se muestrauna ventana de detalles del dispositivo (Fig 32).

![](_page_18_Picture_7.jpeg)

Fig 32

La ventana contiene la siguiente información:

- Nombre del dispositivo y código de identificación (Fig 32 A);
- Tipo de dispositivo y zona (Fig 32 B);

- Datos y parámetros del dispositivo (es decir, toda la información registrada en el momento de la inserción del dispositivo (Fig 32 C – véase la sección 5.1).
- Posibles actividades realizadas en el dispositivo (Fig 32 D consulte la sección 10)
- Fecha de creación y usuario que creó el registro (Fig 32 E).

![](_page_19_Picture_3.jpeg)

Pulse el botón **Close** (Cerrar) (Fig 32 **G**) para cerrar la ventana de detalles del dispositivo sin eliminarlo.

Haga clic en el botón **Remove** (Eliminar) para documentar la retirada del dispositivo (Fig 32 F).

Se abrirá una ventana "Eliminar dispositivo" (Fig 33)

| Remove device                               |    |
|---------------------------------------------|----|
| Are you sure you want to remove this device | ?  |
|                                             | ~  |
| Removing date and time                      |    |
| B 12/17/2024 12:37:09 PM                    | ▤  |
| _ Removing notes                            |    |
|                                             |    |
|                                             |    |
|                                             | VE |
|                                             |    |

Fig 33

La ventana permite especificar:

- el operador de eliminación (seleccionable en una lista desplegable Fig 33 A);
- la fecha y hora de eliminación (por defecto es la fecha/hora actual, haga clic en el icono i del calendario para seleccionar una diferente - Fig 33 B);
- posibles notas (campo de texto libre Fig 33 **C**).
- > Pulse el botón Eliminar (Fig 33 D) para confirmar la eliminación del dispositivo.

La fila correspondiente de la tabla de dispositivos y el punto correspondiente del mapa de carrocerías desaparecerán.

Los dispositivos eliminados pueden volver a mostrarse si se selecciona el filtro "Eliminados" (véase el apartado 4.1.1).

## 7. Cómo indicar el archivado incorrecto de un dispositivo

Para dejar constancia de que un dispositivo se ha indicado erróneamente como presente en la aplicación "Body Graph", es posible realizar un procedimiento de "Misfile" (Archivado incorrecto). El hecho de "fichar mal" un dispositivo significa que se ha producido un error al introducir los datos; por lo tanto, la información del dispositivo se elimina.

![](_page_20_Picture_2.jpeg)

El procedimiento de perfilado incorrecto está disponible durante un tiempo limitado tras la inserción. El límite de tiempo se define mediante la opción del sistema "DeleteDeviceLIMIT". Consulte a los administradores de su sistema para obtener más información,

Para indicar el archivado incorrecto de un dispositivo:

![](_page_20_Figure_5.jpeg)

![](_page_20_Figure_6.jpeg)

- > o bien haga clic en la fila correspondiente de la tabla de dispositivos (Fig 34 A),
- > o haga clic en el punto de color correspondiente al esquema corporal (Fig 34 B).

En ambos casos se muestra una ventana de detalles del dispositivo (Fig 35).

![](_page_21_Picture_0.jpeg)

Fig 35

La ventana contiene la siguiente información:

- Nombre del dispositivo y código de identificación (Fig 35 A);
- Tipo de dispositivo y zona (Fig 35 B);
- Datos y parámetros del dispositivo (es decir, todo lo que se especificó para el dispositivo en el momento de la admisión (Fig 35 C - ver sección 5.1)
- Posibles actividades realizadas en el dispositivo (Fig 35 D ver sección 10).
- Fecha de creación y usuario que creó el registro (Fig 35 **E**).

Haga clic en el botón **Close** (Cerrar) (Fig 35 **G**) para cerrar la ventana de detalles del dispositivo sin archivarlo incorrectamente.

Haga clic en el botón Misfile (Archivado incorrecto) (Fig 35 F).

Se abrirá una ventana "Misfile device" (Dispositivo archivado incorrectamente) (Fig 36).

| Misfile device                               |   |
|----------------------------------------------|---|
| Are you sure you want to remove this device? |   |
|                                              | ~ |
| Misfiling notes                              |   |
|                                              |   |

Fig 36

La ventana permite especificar:

- el operador de perfilado erróneo (seleccionable en una lista desplegable Fig 36 A);
- posibles notas (campo de texto libre Fig 36 B).
- Haga clic en el botón Achivo incorrector (Archivado incorrecto) (Fig 36 C) para confirmar.

La fila correspondiente de la tabla de dispositivos y el punto correspondiente del mapa de carrocerías desaparecerán.

Los dispositivos archivados incorrectamente pueden volver a mostrarse si se selecciona el filtro "Misfiled" (Archivado incorrecto) (consulte el apartado 4.1.2).

## 8. Cómo editar los datos de un dispositivo

![](_page_22_Picture_7.jpeg)

Es posible editar los datos de un dispositivo durante un tiempo limitado tras su inserción. El límite de tiempo se define mediante la opción del sistema "EditDeviceLIMIT". Consulte a los administradores de su sistema para obtener más información,

Para editar los datos de un dispositivo:

![](_page_22_Picture_10.jpeg)

Fig 37

- > o bien haga clic en la fila correspondiente de la tabla de dispositivos (Fig 37 A),
- > o haga clic en el punto de color correspondiente al esquema corporal (Fig 37 B).

En ambos casos se muestrauna ventana de detalles del dispositivo (Fig 38).

|       | Trachestomy car                   | nnula - R20                                                                 |                                     |
|-------|-----------------------------------|-----------------------------------------------------------------------------|-------------------------------------|
|       | Device type<br>Adjustable flange, | Date and time of insertion: <b>Tue Dec 17 2024</b><br>Present at admission: | Activities                          |
|       | cuffed, non-fenestrated           | Inserted by ADMIN                                                           | Activity 1<br>10/11/2024 - admin    |
|       | Trachea                           | Mesures: <b>9</b><br>Review device after (days): <b>3</b>                   | Activity 2<br>10/11/2024 - admin    |
|       |                                   | Positioning notes: Positioning notes Parameters                             |                                     |
|       |                                   | Cuff pressure (cmH2O): <b>3</b>                                             |                                     |
|       |                                   | Cuff management: <b>Deflated</b>                                            |                                     |
|       |                                   |                                                                             |                                     |
| m p m |                                   |                                                                             | Control In: A DIVIN To D 47 2024    |
|       |                                   |                                                                             | Created by ADMIN OF The Dec 17 2024 |
|       | CLÖSE                             | A EDIT                                                                      | REMOVE O MISFILE                    |
|       |                                   |                                                                             |                                     |

- Fig 38
- Pulse el botón Editar (Fig 38 A).

Aparecerá de nuevo la ventana de especificación de datos del dispositivo (Fig 39).

| Device type:<br>Adjustable flange,   | Data                   |                            |   | Parameters      |   |
|--------------------------------------|------------------------|----------------------------|---|-----------------|---|
| cuffed, non-<br>fenestrated<br>Site: | 12/17/2024 12:37:09 PM |                            |   | 3               |   |
| Trachea                              | Present at admission * | _ Inserted by              | ~ | Cuff management |   |
|                                      |                        | Review device after (days) |   | NOT AVAILABLE   |   |
|                                      | Positioning notes      |                            |   |                 |   |
|                                      |                        |                            |   |                 |   |
|                                      |                        |                            |   |                 | Έ |

Fig 39

- Editar datos.
- Pulse el botón Save (Guardar) (Fig 39 A).

Aparecerá una ventana de confirmación que permitirá añadir notas relativas a los cambios realizados (Fig 40).

| Do you want to edit current device |  |
|------------------------------------|--|
| Editing notes                      |  |
|                                    |  |
|                                    |  |

![](_page_24_Figure_1.jpeg)

Haga clic en Confirmar (Fig 40 A).

La ventana de especificación de datos del dispositivo se mostrará de nuevo (Fig 41) con los datos editados e incluyendo las notas relacionadas con la última edición (Fig 41 **A**).

|                                                                               |            | <ul> <li>Trachestomy ca</li> <li>Device type</li> <li>Adjustable flange,</li> <li>cuffed, non-fenestrated</li> <li>Site:</li> <li>Trachea</li> <li>Last editing note:</li> <li>Editing notes</li> </ul> | nnula - R20<br>Date and time of insertion: <b>Tue Dec 17 2024</b><br>Present at admission: <b>no</b><br>Inserted by <b>ADMIN</b><br>Mesures: <b>9</b><br>Review device after (days): <b>1</b><br>Positioning notes: <b>Positioning notes</b><br><b>Parameters</b><br>Cuff pressure (cmH2O): <b>3</b><br>Cuff management: <b>Deflated</b> | Activities<br>Activity 1<br>10/11/2024 - admin<br>Activity 2<br>10/11/2024 - admin |
|-------------------------------------------------------------------------------|------------|----------------------------------------------------------------------------------------------------|----------------------------------------------------------------------------------------------------|------------------------------------------------------------------------------------|
| Created by ADMIN on Tue Dec 17 2024 - Edited by ADMIN<br>CLOSE EDIT  REMOVE ( |            | CLOSE                                                                                                    | Created by <b>ADMIN</b> o                                                                                                    | n Tue Dec 17 2024 - Edited by ADMIN on<br>EDIT 🖉 REMOVE 🥥                          |
| BODY GRAPH                                                                    | BODY GRAPH |                                                                                                    |                                                                                                    |                                                                                    |

> Haga clic en Cerrar para cerrar la ventana de detalles del dispositivo (Fig 41 B).

## 9. Cómo excluir una zona

Si una zona no está disponible para un paciente, es posible excluir dicha zona del esquema corporal.

Para ello, en el mapa del cuerpo,

> Haga clic en la zona del cuerpo correspondiente (Fig 42 A)

![](_page_25_Picture_4.jpeg)

Fig 42

Se abrirá la ventana indicada en la figura Fig 42 B y ampliada en Fig 43.

![](_page_25_Picture_7.jpeg)

Fig 43

Haga clic en el botón Excluir zona (Añadir actividad) de la ventana (Fig 43 A).

Se mostrará una ventana con el listado de las zonas disponibles en el área seleccionada (Fig 44).

![](_page_26_Picture_0.jpeg)

> Haga clic en la zona que debe excluirse para seleccionarla (Fig 44 A).

El botón **Cancel** (Cancelar) (Fig 44 **B**) permite abandonar el procedimiento.

Aparecerá una ventana en la que se le pedirá que especifique el motivo de exclusión (Fig 45).

![](_page_26_Picture_4.jpeg)

Haga clic en una de las opciones disponibles (Fig 45 A).

Aparecerá una ventana que permite añadir posibles notas (Fig 46).

La flecha hacia atrás indicada en Fig 45 **B** permite volver a la ventana anterior.

![](_page_27_Picture_0.jpeg)

- > Escriba las notas en el campo "Notas" (Fig 46 A).
- Haga clic en Guardar (Fig 46 B).

Aparecerá de nuevo el mapa corporal. El área que incluye la zona excluida aparece en gris en el mapa (Fig 47 **A**).

![](_page_27_Picture_4.jpeg)

Fig 47

Todavía es posible insertar dispositivos en otras zonas del mismo área. La zona excluida se indica en la ventana dedicada cuando se hace clic en el área. Véase, por ejemplo, la Fig 48 **A**.

![](_page_28_Picture_1.jpeg)

Al excluir otra zona, en la ventana que muestra las ubicaciones de la zona correspondiente, las ya excluidas aparecerán con texto tachado (Fig 49 **A**).

| Add device  |                  |                 |                      |        |
|-------------|------------------|-----------------|----------------------|--------|
| Choose site | A                |                 |                      |        |
| Supracolic  | Paracolic gutter | Perianastomotic | Hypochondriac region |        |
| Infracolic  |                  |                 |                      |        |
|             |                  |                 |                      |        |
|             |                  |                 |                      |        |
|             |                  |                 |                      |        |
|             |                  |                 |                      |        |
|             |                  |                 |                      |        |
|             |                  |                 |                      |        |
|             |                  |                 |                      | CANCEL |
|             |                  |                 |                      |        |

Fig 49

## 9.1. Cómo operar en una zona excluida

Los datos relativos a la exclusión de una zona pueden eliminarse o marcarse como archivados incorrectamente. Cómo hacerlo:

Hacer clic en la zona a la que pertenece la ubicación excluida (la zona debe aparecer en gris).

Aparece la siguiente ventana

![](_page_28_Picture_9.jpeg)

Fig 50

Las zonas excluidas se indican a la derecha (Fig 50 A).

> Haga clic en el nombre de la zona excluida correspondiente (Fig 50 B).

Se abrirá la siguiente ventana (Fig 51)

![](_page_29_Figure_4.jpeg)

## 9.1.1. Eliminar

Haga clic en **Remove** (Eliminar) (Fig 51 A) para eliminar la exclusión de la zona (es decir, para que la zona vuelva a estar disponible para la inserción de dispositivos).

Se requiere la confirmación del usuario (Fig 52).

![](_page_29_Picture_8.jpeg)

![](_page_29_Figure_9.jpeg)

> Haga clic en Eliminar (Remove) (Fig 52 A) para confirmar la eliminación de la exclusión.

## 9.1.2. Archivado como incorrecto

Haga clic en Misfile (Archivado incorrecto) (Fig 51 B) para indicar que el archivado incorrecto de la exclusión del sitio (y hacer que el sitio disponible de nuevo para la inserción de dispositivos).

Aparecerá la siguiente ventana (Fig 53).

| Misfile device                                                    |      |
|-------------------------------------------------------------------|------|
| Are you sure you want to remove this device<br>Misfiling Operator | 2?   |
| A Misfiling notes                                                 | ~    |
|                                                                   |      |
| CANCEL                                                            | FILE |
|                                                                   |      |

Fig 53

La ventana permite especificar:

- el operador de perfilado erróneo (seleccionable en una lista desplegable -Fig 53 A);
- posibles notas (campo de texto libre Fig 53 B).
- Haga clic en el botón Achivo incorrector (Archivado incorrecto) (Fig 53 C) para confirmar.

## **10. Actividades en un dispositivo**

Algunos dispositivos requieren que el personal clínico realice actividades específicas. Puede tratarse de procedimientos de comprobación, sustitución de piezas, limpieza, etc., según el aparato de que se trate.

Los dispositivos de la aplicación "Body Graph" pueden configurarse para provocar las actividades adecuadas.

Si en la estructura sanitaria se utiliza la aplicación web Digistat Nurse Care Plan, estas actividades se gestionan en Nurse Care Plan. Consulte el manual del usuario del Plan de cuidados de enfermería Digistat para obtener instrucciones (documento: *USR ESP Nurse Care Plan*). En estos casos, la aplicación "Body Graph" sólo enumera las actividades realizadas para un dispositivo en la "ventana de detalles del dispositivo" (véase por ejemplo Fig 54 **A**), pero no se realiza ningún procedimiento relacionado con la actividad en "Body Graph".

| Device type<br>Adjustable flange, | Date and time of insertion: <b>Tue Dec 17 2024</b>                                         | Activities                       |
|-----------------------------------|--------------------------------------------------------------------------------------------|----------------------------------|
| cuffed, non-fenestrated           | Inserted by ADMIN                                                                          | Activity 1                       |
| Site:<br><b>Trachea</b>           | Mesures: 9<br>Review device after (days): 3<br>Positioning notes: <b>Positioning notes</b> | Activity 2<br>10/11/2024 - admin |
|                                   | Parameters                                                                                 |                                  |
|                                   | Cuff pressure (cmH2O): <b>3</b>                                                            |                                  |
|                                   | Cuff management: <b>Deflated</b>                                                           |                                  |
|                                   |                                                                                            |                                  |
|                                   | Cre                                                                                        | eated by ADMIN on Tue Dec 17 202 |
|                                   | EDIT 🧨                                                                                     | REMOVE Ø MISFILE                 |
|                                   |                                                                                            |                                  |

Si no se utiliza la aplicación Digistat Nurse Care Plan, las actividades se gestionan en "Body Graph".

## 10.1. Añadir actividad

Si las actividades están configuradas para un dispositivo y pueden activarse en la aplicación "Body Graph", aparece un botón específico **Añadir actividad** en la ventana "Detalles del dispositivo" (Fig 55 **A**).

| OBrace - A21                        |                                                                                       |                   |                                    |                 |           |       |
|-------------------------------------|---------------------------------------------------------------------------------------|-------------------|------------------------------------|-----------------|-----------|-------|
| Device type<br>Device Test Activity | Date and time of insertion: <b>26/03/25, 16:56</b><br>Present at admission: <b>no</b> | Act               | ivities                            | Add             | activity  | +     |
| site:<br>Lateral cervical           | Inserted by <b>User A</b><br>Mesures:                                                 | <b>Att</b><br>26/ | <b>tivita test</b><br>/03/25, 16:5 | 58              |           |       |
|                                     | Review device after (days):<br>Positioning notes:                                     | <b>Att</b><br>26/ | <b>tivita test</b><br>/03/25, 17:3 | 32              |           |       |
|                                     | Parameters                                                                            | <b>At</b><br>27/  | <b>tivita test</b><br>/03/25, 11:1 |                 |           |       |
|                                     | PST2: <b>n/a</b>                                                                      | <b>At</b><br>27/  | <b>tivita test</b><br>/03/25, 09:3 | 9               |           | •     |
|                                     |                                                                                       | Cre               | ated by <b>ADN</b>                 | <b>11N</b> on . | 26/03/25, | 16:56 |
| CLOSE                               |                                                                                       | EDIT 🧨            | REMOVE                             | 0               | MISFILE   | Ū     |
|                                     |                                                                                       |                   |                                    |                 |           |       |

- Fig 55
- Haga clic en el botón Add activity (Añadir actividad) para indicar que se ha hecho una determinada actividad en un dispositivo.

Se abre una ventana que enumera todas las actividades posibles para el dispositivo seleccionado. En Fig 56 A sólo se configura una actividad para el dispositivo (Actividad de prueba).

|   | Edit activity |
|---|---------------|
| A | Attivita test |
|   |               |
|   |               |
|   |               |
|   |               |
|   |               |
|   |               |
|   |               |
|   | CANCEL        |
|   | Fig 56        |

> Haga clic en el botón correspondiente a la actividad que desea añadir (Fig 56 A).

Se abrirá una ventana que permite indicar los detalles de la actividad ("Editar actividad" - Fig 57).

|   | Edit activity             |    |
|---|---------------------------|----|
| 6 | Date and time of activity |    |
| A | Activity notes            |    |
|   |                           |    |
|   |                           |    |
|   |                           |    |
|   |                           |    |
|   |                           | )— |
|   | CANCEL SAV                | /E |
|   | Eig 57                    |    |

rig 57

La ventana "Editar actividad" puede cambiar en función de las características específicas de la actividad seleccionada.

> Especifique toda la información pertinente (por ejemplo: en Fig 57 A es "Fecha y hora de la actividad" y "Notas de la actividad").

> Haz clic en el botón **Guardar**.

La actividad se añadirá a las actividades enumeradas en la ventana "Detalles del dispositivo" (Fig 55 **A**).

| Brace - A21                                                      |                                                                                                    |                                                                    |                                                                                                    |                |  |  |  |  |  |
|------------------------------------------------------------------|----------------------------------------------------------------------------------------------------|--------------------------------------------------------------------|----------------------------------------------------------------------------------------------------|----------------|--|--|--|--|--|
| Device type<br>Device Test Activity<br>site:<br>Lateral cervical | Date and time of insertion: 26/03/25, 16:56 Present at admission: no Inserted by User A Mesures: Review device after (days): Positioning notes: Parameters PNT: 0.001 PST2: n/a | Act<br>26/<br>4tt<br>26/<br>4tt<br>27/<br>4tt<br>27/<br>4tt<br>27/ | <b>tivities</b><br>tivita test<br>(03/25, 16:58<br>tivita test<br>(03/25, 17:32<br>tivita test<br>(03/25, 11:16<br>tivita test<br>(03/25, 09:39 | Add activity + |  |  |  |  |  |
|                                                                  |                                                                                                    | Created by <b>ADMIN</b> on <b>26/03/25, 16:5</b>                   |                                                                                                    |                |  |  |  |  |  |
| CLOSE                                                            | E                                                                                                    | онт 🧷                                                              | REMOVE Ø                                                                                                    | MISFILE 🔟      |  |  |  |  |  |
| Fig 58                                                           |                                                                                                    |                                                                    |                                                                                                    |                |  |  |  |  |  |

## 10.2. Editar, eliminar, indicar el archivado incorrecto de la actividad

Para editar, eliminar, indicar el archivado incorrecto de la actividad:

> Haga clic en la actividad correspondiente de la lista de actividades (Fig 59 A).

![](_page_33_Picture_6.jpeg)

Se abrirá la ventana "Detalles de la actividad" correspondiente (Fig 60).

| Edit activity                                       |        |          |  |
|-----------------------------------------------------|--------|----------|--|
| Date and time of activity<br>03/26/2025 05:32:28 PM |        |          |  |
| Activity notes                                      |        |          |  |
|                                                     |        |          |  |
|                                                     |        |          |  |
|                                                     | EDIT 🖍 | REMOVE Ø |  |
| Fig 60                                              |        |          |  |

- > Haga clic en Editar (Fig 60 A) para editar los detalles de la actividad.
- > Haga clic en Eliminar (Fig 60 B) para borrar la actividad.
- Haga clic en Misfile (Archivado incorrecto) (Fig 60 C) para indicar que la actividad se ha añadido por error.

![](_page_34_Picture_4.jpeg)

Los procedimientos de edición y clasificación errónea están disponibles durante un tiempo limitado tras la inserción. El límite de tiempo se define mediante las opciones del sistema "EditActivityLIMIT" (para editar) y "DeleteActivityLIMIT" (para archivar incorrectamente). Consulte a los administradores de su sistema para obtener más información,